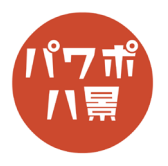

| 1 |                                                                                                    | 画面が正面を向いているパソコンやテレビが映っ<br>ている画像を挿入 or 貼り付け。 |
|---|----------------------------------------------------------------------------------------------------|---------------------------------------------|
| 2 | 27) 日 9、 0 日 日 合 伯 マ ハセケテ-3321 - PowerPoint 14 15 15 | 「挿入」→「図形」→「正方形 / 長方形」。                      |
| 3 |                                                                                                    | パソコンやテレビの画面よりちょっとだけ大きく<br>四角形を描きます。         |
| 4 | プレゼンテーション1 - PowerPoint                                                                                                    | 「図形の塗りつぶし」→「黒」。<br>「図形の枠線」→「枠線なし」。          |

このマニュアルは PowerPoint Microsoft 365 バージョン 2005 で書かれています

| 5 | ハビンテーション   スライド ショー   校開   表示   ヘルプ   Acrobat   国     日本   ●   回形の泣りつぶしゃ   ●   ●   ●   ●   ●   ●   ●   ●   ●   ●   ●   ●   ●   ●   ●   ●   ●   ●   ●   ●   ●   ●   ●   ●   ●   ●   ●   ●   ●   ●   ●   ●   ●   ●   ●   ●   ●   ●   ●   ●   ●   ●   ●   ●   ●   >   ●   ●   ●   ●   ●   ●   ●   ●   ●   ●   ●   ●   ●   ●   ●   ●   ●   ●   ●   ●   ●   ●   ●   ●   ●   ●   ●   ●   ●   ●   ●   ●   ●   ●   ●   ●   ●   ●   ●   ●   ●   ●   ●   ●   ●   ●   ●   ●   ●   ●   ●   ●   ●   ●   ●   ●   ●   ●   ●   ● <th>「図形の効果」→「ぼかし」で、適当なぼかしをか<br/>けて、図形と背景を馴染ませます。</th> | 「図形の効果」→「ぼかし」で、適当なぼかしをか<br>けて、図形と背景を馴染ませます。                                          |
|---|----------------------------------------------------------------------------------------------------|--------------------------------------------------------------------------------------|
| 6 |                                                                                                    | 画面左のスライドのサムネイルをクリックしなが<br>ら、スライドのパソコンやテレビの画面にドラッ<br>グ&ドロップ。<br>サムネイルがズーム画像として貼り付きます。 |
| 7 | Acrobat<br>一<br>一<br>一<br>一<br>一<br>一<br>一<br>一<br>一<br>一<br>一<br>一<br>一                                                                                                    | 「ズーム」→「ズームの枠線」→「枠線なし」。                                                               |
| 8 |                                                                                                    | パソコンやテレビの画面に合わせて、サイズ調整・<br>配置。                                                       |
| 9 |                                                                                                    | 「F5」キーで、スライドショーの開始。<br>左下に出るアイコンが消えているのを確認。<br>「PrtSc」キーなどで、スクリーンショット。               |

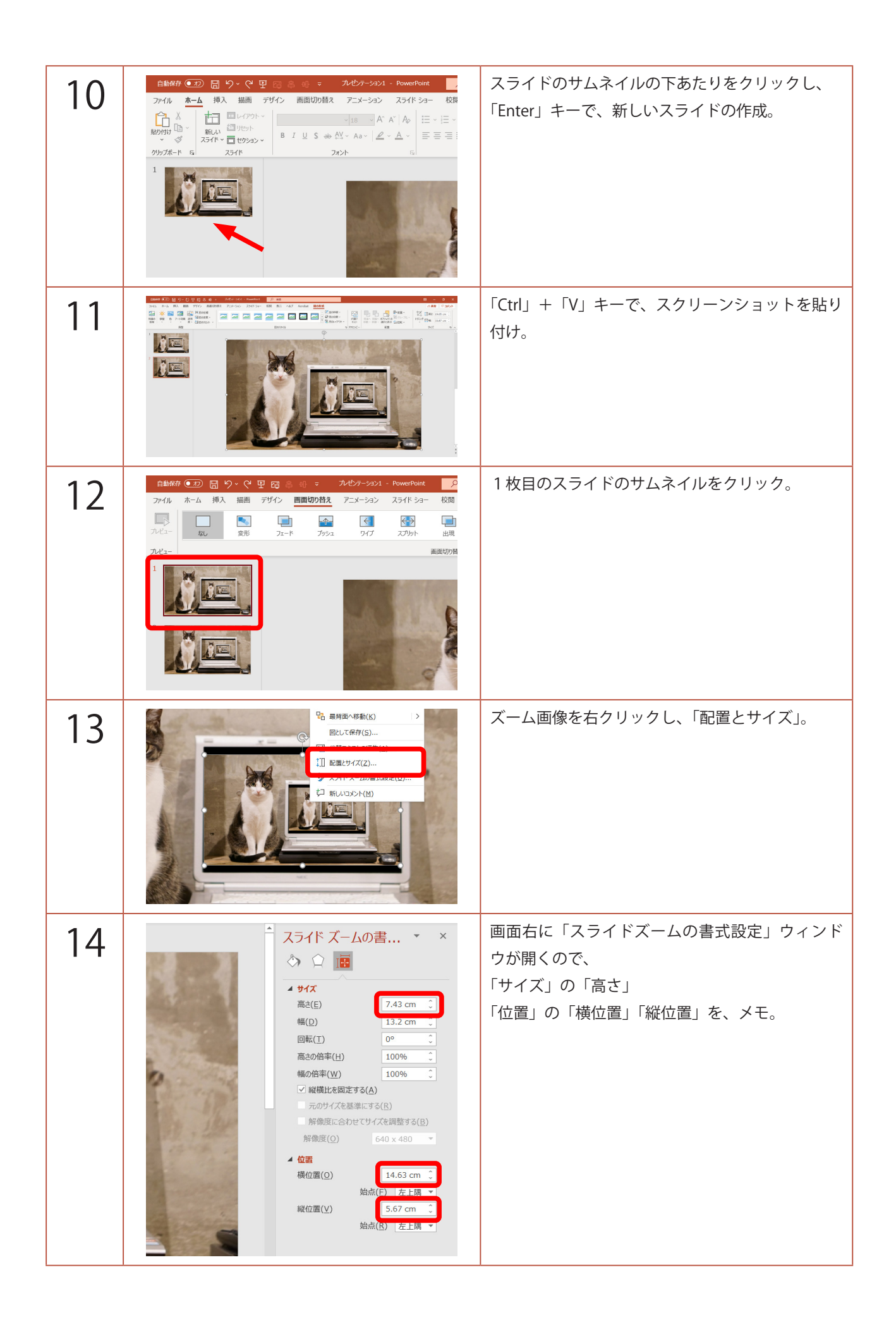

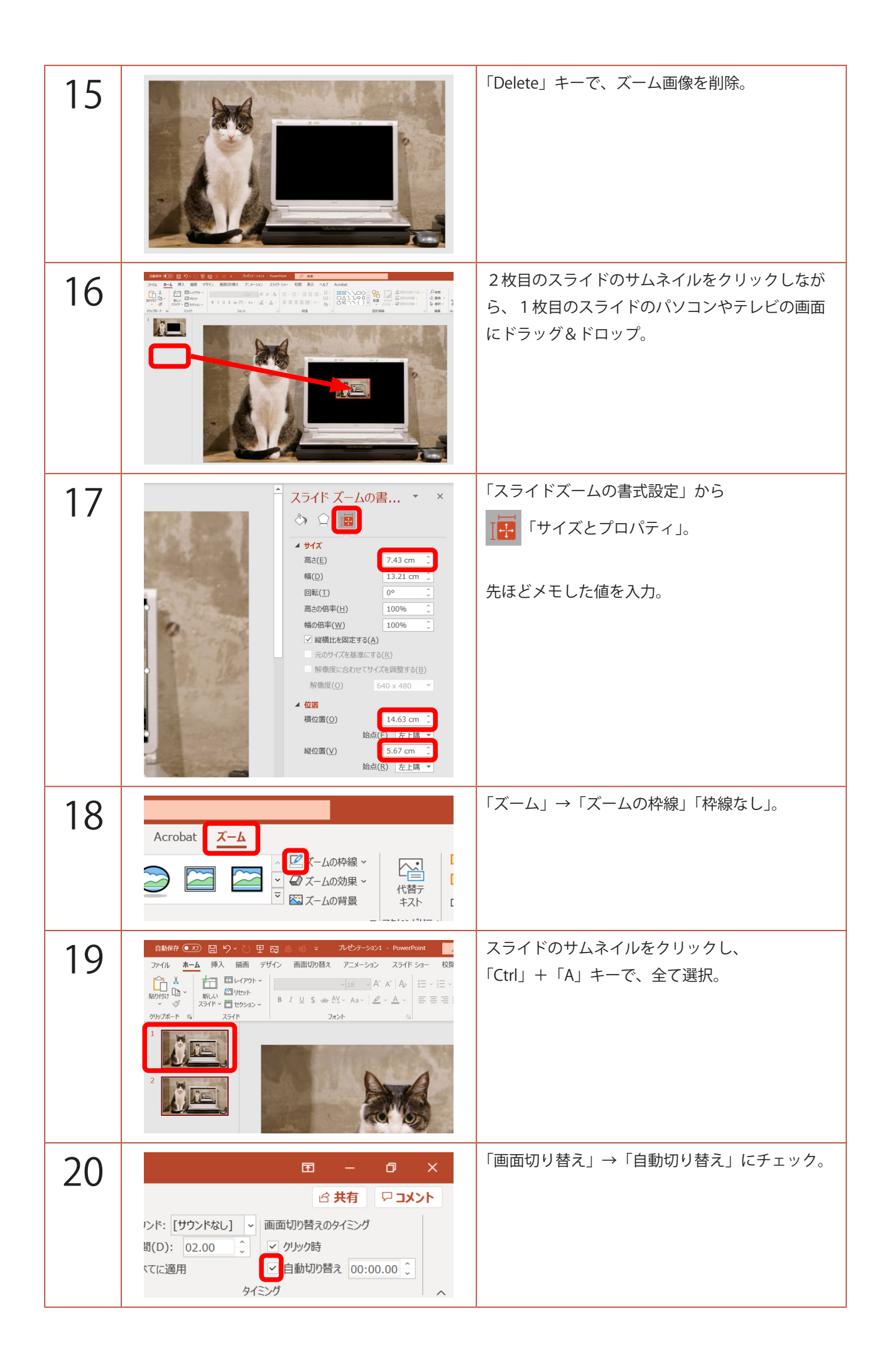

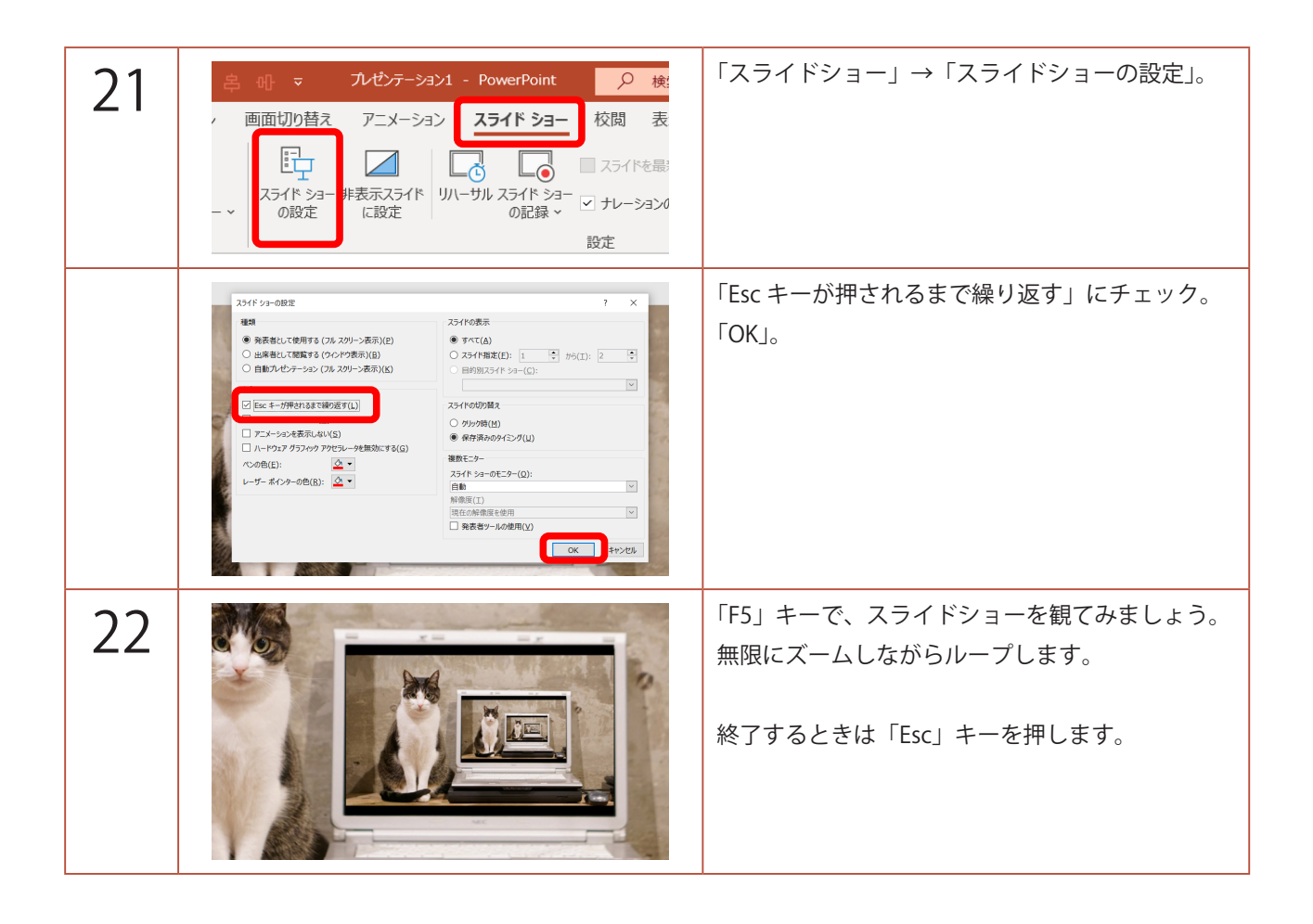